# **Department of BTER**

## Affiliation

# **User Manual for College**

### Introduction-

The purpose of this document is to provide the process flow of how a college/institute can complete the application process for obtaining NOC from the department.

### इस दस्तावेज़ का उद्देश्य यह बताना है कि कॉलेज/संस्थान विभाग से एनओसी प्राप्त करने के लिए आवेदन

### प्रक्रिया को किस प्रकार पूरा कर सकता है।

 The user has to visit <u>https://rajnoc.rajasthan.gov.in/</u> उपयोगकर्ताकोRajnoc.rajasthan.gov.in पर जाना होगा।

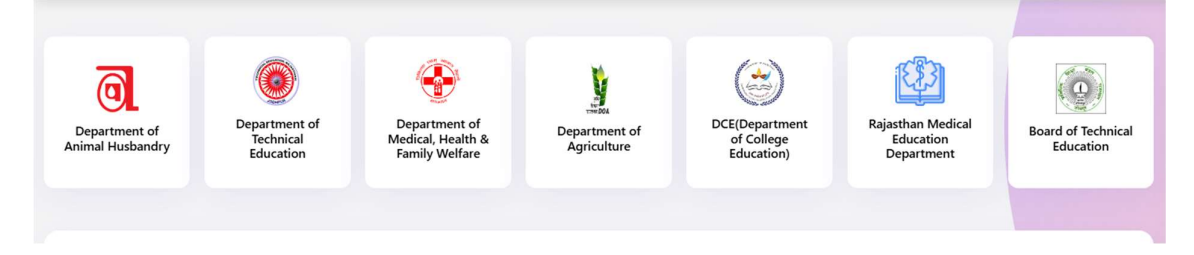

 Colleges/Institutes can view all information related to the application submitted by their respective department by clicking on the department icon.
 कॉलेज/इंस्टिट्यूट अपने संबंधित विभाग दवारा आवेदित आवेदन के सन्दर्भ में समस्त जानकारी विभाग

कालज/इस्टिट्यूट अपने संबाधत विभाग द्वारा आवादत आवदन के सन्दर्भ में समस्त जानकारा विथ के आइकन पर क्लिक करके देख सकते हैं।

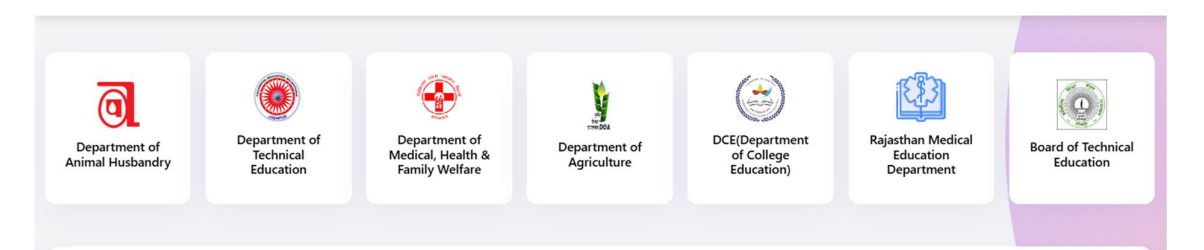

3.Select the department and click on SSO login. विभाग का चयन करें और SSO लॉगिन पर क्लिक करें।

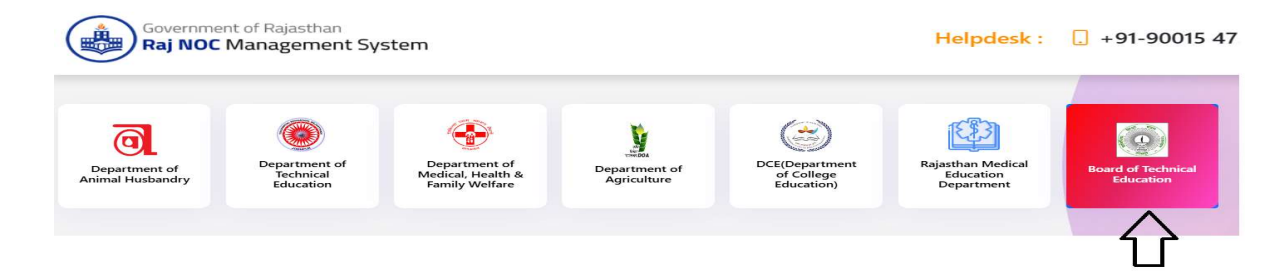

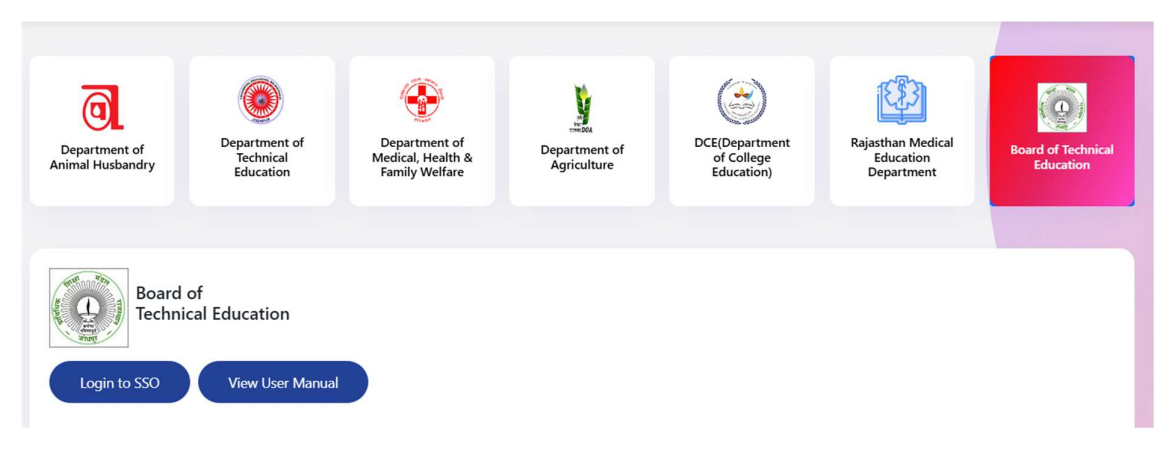

4.Login page (<u>https://sso.rajasthan.gov.in/signin</u>) User enter valid SSO ID and Password, Capture Code.

उपयोगकर्ता वैध एसएसओ आईडी और पासवर्ड, कैप्चर कोड दर्ज करें।

1.Login page (<u>https://sso.rajasthan.gov.in/signin</u>) User enter valid SSO ID and Password, Capture Code.

उपयोगकर्ता वैध एसएसओ आईडी और पासवर्ड, कैप्चर कोड दर्ज करें।

| Rajasthan Single Sign On v32.6<br>One Digital Identity for all Applications |                                 | English   रि        |
|-----------------------------------------------------------------------------|---------------------------------|---------------------|
| G2G APPS                                                                    | Login                           | Registration        |
| 3 D 4                                                                       | rishikapoordelhi                |                     |
|                                                                             |                                 |                     |
| G2C/ G2B APPS                                                               | <sup>1</sup> 7 <sup>9 3</sup> 7 | 8 Enter Captch () 3 |
| 196                                                                         |                                 |                     |
| IDENTITIES                                                                  |                                 | R                   |

2. User has to click on "RajNOC" icon.

उपयोगकर्ता"RajNOC" आइकन पर क्लिक करे।

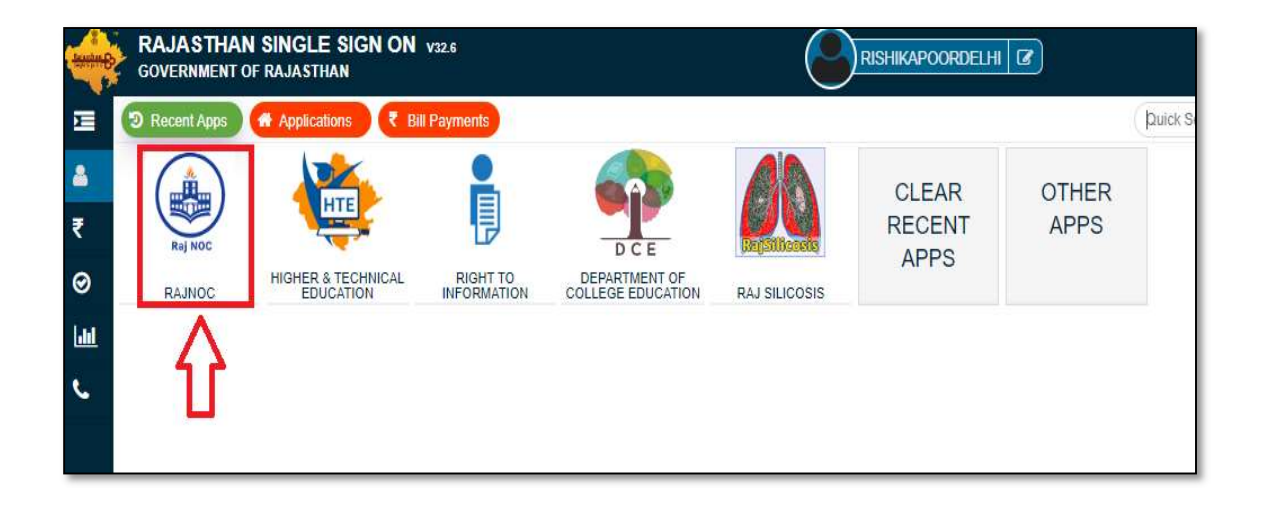

3. The dashboard will be shown as per given below screen-

डेशबोर्ड नीचे दी गई स्क्रीन के अनुसार दिखाया जाएगा-

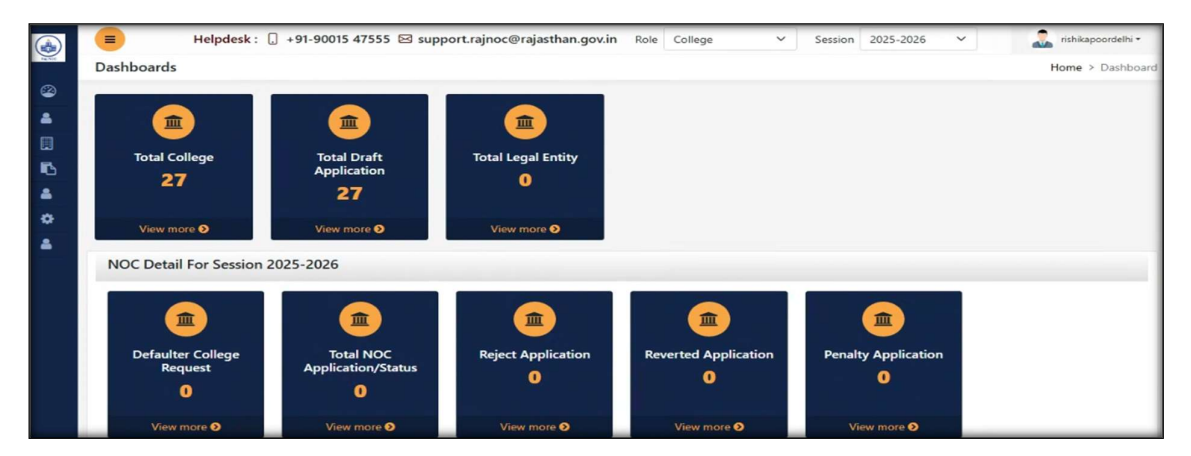

4. Users click on "Affiliation" menu.

उपयोगकर्ता "Affiliation" मेनू पर क्लिक करे।

| राजस्थान सरकार<br>Raj NOC Management System (R | esk : )<br>NOC) | 📜 +91-90015 47555 🖂 supp             | ort.rajnoc@rajasthan.gov.in | Role | College 🗸              | Session | 2025-2026       | ~ | Home > Dashboa |
|------------------------------------------------|-----------------|--------------------------------------|-----------------------------|------|------------------------|---------|-----------------|---|----------------|
| Dashboard                                      | _               |                                      |                             |      |                        |         |                 |   |                |
| Apply Affiliation                              |                 |                                      |                             |      |                        |         |                 |   |                |
| > Registration                                 |                 |                                      |                             |      |                        |         |                 |   |                |
| College                                        | ~               | Application                          | Iotal Legal Entity          |      |                        |         |                 |   |                |
| The Draft Applications                         | ~               | 27                                   | U                           |      |                        |         |                 |   |                |
| 🚔 Statistics                                   | ~               | View more <b>D</b>                   | View more <b>0</b>          |      |                        |         |                 |   |                |
| Settings                                       | ¥               |                                      |                             |      |                        |         |                 |   |                |
| 🚨 Helpdesk                                     | ssion a         | 2025-2026                            |                             |      |                        |         |                 |   |                |
|                                                | le              | Total NOC<br>Application/Status<br>0 | Reject Application          | Rev  | erted Application<br>0 | Pena    | Ity Application |   |                |

5. Users will select the department and click on "Submit" button.

उपयोगकर्ता डिपार्टमेंट सेलेक्ट करके "Submit" बटन पर क्लिक करेंगे।

|                     | E Helpdesk: [] +91-90015 47555 S support.rajnoc@rajasthan.gov.in Role College V Session 2025-2026 V                                                                                                    | 🔝 rishikapoordelhi •  |
|---------------------|----------------------------------------------------------------------------------------------------|-----------------------|
| TR NO.              | Legal Entity                                                                                                    | Entity > Legal Entity |
| <ul> <li></li></ul> | T Legal Entity                                                                                                    |                       |
|                     | Select Department *                                                                                                    |                       |
| •                   | Select<br>Agriculture                                                                                                    |                       |
| ٠                   | Animal Husbandry Pravel of Technical Education                                                                                                    |                       |
| •                   | College Education<br>College Education<br>College Education (B.E.d.)<br>Department of medical & health(Group 3)<br>Department Of Technical Education<br>Medical Education Group 1<br>Medical Education Group 3 (Paramedical) |                       |

6. Users will select their department and then select their institute type from the drop down.

| ٨        | Helpdesk : 🔒 +               | 91-90015 47 | 7555 🖂 support.rajnoc@rajasthan.gov.in | Role | College | ~ | Session | 2025-2026 | ~ | 🔝 rishikapoordelhi •  |
|----------|------------------------------|-------------|----------------------------------------|------|---------|---|---------|-----------|---|-----------------------|
| THE REF. | Legal Entity                 |             |                                        |      |         |   |         |           |   | Entity > Legal Entity |
| @<br>•   | ▼ Legal Entity               |             |                                        |      |         |   |         |           |   |                       |
|          | Select Department *          |             | Select Institute Type                  | _    |         |   |         |           |   |                       |
| ъ        | Board of Technical Education | ~           | Private V                              | Sub  | mit     |   |         |           |   |                       |
| *        |                              |             | Government                             |      |         |   |         |           |   |                       |
| *        |                              |             |                                        |      |         |   |         |           |   |                       |
|          |                              |             |                                        |      |         |   |         |           |   |                       |
|          |                              |             |                                        |      |         |   |         |           |   |                       |
|          |                              |             |                                        | _    | _       | _ |         |           |   |                       |

उपयोगकर्ता डिपार्टमेंट सेलेक्ट करके ड्राप डाउन से अपना इंस्टिट्यूट टाइप select करेंगे।

7. Users will select the private institute and click on "submit" button.

उपयोगकर्ता प्राइवेट इंस्टिट्यूट सेलेक्ट करके "submit" बटन पर क्लिक करेंगे।

|                             | Helpdesk : 🔒 +91-90015 4     | 47555 🖂 support.rajnoc@rajasthan.gov.in | Role Coll | lege 🗸 | Session | 2025-2026 | Customize and co |
|-----------------------------|------------------------------|-----------------------------------------|-----------|--------|---------|-----------|------------------|
| <ul><li></li><li></li></ul> | T Legal Entity               |                                         |           |        |         |           | Entit            |
| □<br>►<br>▲                 | Board of Technical Education | Private v                               | Submit    | ]←     | -       |           |                  |
| •                           |                              |                                         |           |        |         |           |                  |

8. The user is given options to fill in the legal entity from which the user can select and proceed further

उपयोगकर्ता को legal entity भरने के लिए ऑप्शन दिए गए हे जिसमे से उपयोगकर्ता सेलेक्ट करके आगे बढ़ेंगे -

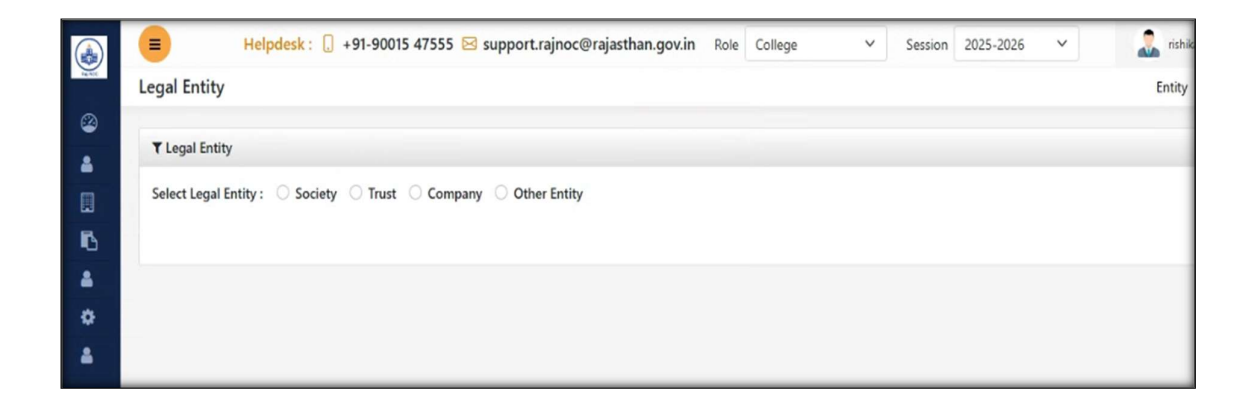

9. User needs to fill in the legal entity with "OTP verify" which comes on the registered mobile no. उपयोगकर्ता को legal entity भरने के लिए "otp verify" करता है जो रजिस्टर्ड मोबाइल नो. पर आता है।

|         | E Helpdesk : [] +91-900                 | 15 47555 🖂 support.rajnoc@rajasthan.gov.in | Role   | College          | ~    | Session | 2025-2026 | ~        | 🧸 rishikapoordelhi 🕶  |
|---------|-----------------------------------------|--------------------------------------------|--------|------------------|------|---------|-----------|----------|-----------------------|
| AN ALL  | Legal Entity                            |                                            |        |                  |      |         |           |          | Entity > Legal Entity |
| ۲       |                                         |                                            |        |                  |      |         |           |          |                       |
| 4       | ▼ Legal Entity                          |                                            |        |                  |      |         |           |          | _                     |
|         | Select Legal Entity : O Society O Trust | Company Other Entity                       |        |                  |      |         |           |          |                       |
| 6       | New Registration                        |                                            |        |                  |      |         |           |          | _                     |
| -       | Registration Number *                   | President Mobile Number *                  | Presic | dent Aadhar Numb | er * |         | Presi     | lent Ema | II ID *               |
| 8       | 415263                                  | 9685744152                                 | 478    | 596415263        |      |         | ravi      | shankark | umawat@gmail.com      |
| <u></u> | Get OTP                                 |                                            |        |                  |      |         |           |          |                       |

10. User will enter the OTP and click on "submit" button.

उपयोगकर्ता OTP डालकर "submit" बटन पर क्लिक करेंगे।

| Y Legal Entity   Select Legal Entity:   Select Legal Entity:   Society   Trust   Cor   Enter OTP   New Registration   Please wait. 00:55   Registration Number*   President Email ID*   415263 |   | Helpdesk : [] +91-90015 4755                 | OTP Verification X                                          | Session | 2025-2026 | ~             | ishikapoordelhi • Entity > Legal Entity |
|----------------------------------------------------------------------------------------------------|---|----------------------------------------------|-------------------------------------------------------------|---------|-----------|---------------|-----------------------------------------|
| Select Legal Entity: Society Trust Or Enter OTP New Registration Registration Number* Pre 415263 Get OTP Get OTP                                                                               | • | ▼ Legal Entity                               | Please enter OTP to verify, OTP has been sent to XXXXXX4152 |         |           |               | _                                       |
| New Registration       Please Wait. 00:55 Resend OTP         Registration Number *       President Email ID *         415263       Get OTP                                                     |   | Select Legal Entity: O Society O Trust O Cor | Enter OTP                                                   |         |           |               |                                         |
| Registration Number *     President Email ID *       415263     5       Get OTP                                                                                                    | þ | New Registration                             | Please Wait. 00:55 Resend OTP                               |         |           |               | _                                       |
| 415263 Cancel Submit                                                                                                    |   | Registration Number * Pro                    |                                                             |         | Preside   | nt Email ID * |                                         |
|                                                                                                    |   | 415263 S                                     | Cancel Submit                                               |         | ravish    | ankarkumaw    | at@gmail.com                            |

11. The form will open for the user to fill the Legal Entity, after entering the details, click on the "Save & Proceed to Add College Details" button.

उपयोगकर्ता को Legal Entity भरने के लिए फॉर्म ओपन होगा जिसमे डिटेल्स डालकर "Save & Proceed to Add College Details" बटन पर क्लिक करेंगे।

| President Mobile Number *       President Mobile Number *       President Mobile Number *         7485596hghj       9685744152       ravishankarkumawat@gmail.com         Name *       Present Status *       Rajasthan         Ravi kumawat       Active       V         District *       Date of Registration       05-06-2021         Date of Election of Present Management Committee *       Registered Address *       Pincode *         30806       30806       30806         Other Institution run by the Society *       Women Member of Management Committee is more than 30% of Total Members*       Date of Election of Management Committee Vers* No         Management Committee certified By Registrar *       PAN Number *       Trust Logo       Trust Logo         Tustee Member Proof*       Pan Proof*       Registration Role       College ×       Session 2025-2026 ×         Legal Entity       Choose file Pandey.Resume.pdf       Imagement Gender Pandey.Resume.pdf       Imagement Gender Pandey.Resume.pdf                                                                                                    | Demistration Mounthers!                                                                                                    |                   | Dessident Mahile Number 1                                                                                                    |             | Descriptions Frencil ID 1                                                                                                    |                                                                                                    |
|----------------------------------------------------------------------------------------------------|----------------------------------------------------------------------------------------------------|-------------------|----------------------------------------------------------------------------------------------------|-------------|----------------------------------------------------------------------------------------------------|----------------------------------------------------------------------------------------------------|
| Name*       Present Status*       State*         Ravi kumawat       Active       Ravi kumawat         District*       Act (Which Act You Registered)*       Date of Registration         Jaipur       Indian Trust Act 1882       V         Date of Election of Present Management Committee*       Registered Address*       Pincode*         dd-mm-yypy       Bamod       303806         Other Institution run by the Society*       Women Member of Management Committee is more than 30% of Total Members*       Date of Election of Management Committee Var*         Yes       No       Yes       No       Trust Logo         Management Committee certified By Registrar*       PAN Number*       Trust Logo       Choose file         Yes       No       Marits2       Session 2025-2026 ×       Legal Entity         Example Amenuepdf       Image: Choose file       Pandey_Resume.pdf       Image: Choose file       Pandey_Resume.pdf                                                                                                    | Registration Number *                                                                                                    |                   | President Mobile Number *                                                                                                    |             | President Email ID                                                                                                    |                                                                                                    |
| Name*       Present Status*       State*         Ravi kumawat       Active       Rajisthan         District*       Active       Rajisthan         District*       Act (Which Act You Registered)*       Date Of Registration         Jaipur       Indian Tust Act 1802       V         Date of Election of Present Management Committee*       Registered Address*       Pincode*         dd-mm-yyyy       Samod       303806         Other Institution run by the Society*       Women Member of Management Committee is more than 30% of Total Members*       Date of Election of Management Committee Vear *         Yes       No       Management Committee certified By Registrar*       PAN Number *       Trust Logo         O' Yes       No       Date of Flection Document*       Registration Document*         Truste Member Proof*       Pan Proof*       Registration Document*         Election Pandey_Resume.pdf       Election of College       Session 2025-2026 ×                                                                                                    | 74055011igij                                                                                                    |                   | 5003744132                                                                                                    |             | Tavishankarkumawat@gmail.com                                                                                                    |                                                                                                    |
| Ravi kumavat       Active       Rajasthan         District*       Act (Which Act You Registered)*       Date of Registration         Jaipur       Indian Trust Act 1882       05-06-2021         Date of Election of Present Management Committee *       Registered Address *       Pincode *         dd-mm-yyyy       Samod       303806         Other Institution run by the Society *       Women Member of Management Committee is more than 30% of Total Members *       Date of Election of Management Committee Var *         Yes       No       Management Committee certified By Registrar *       PAN Number *       Trust Logo         Trustee Member Proof*       Pan Proof*       Registration Document*       Registration Document*         E       Helpdesk :       +91-90015 47555 S support_rajnoc@rajasthan.gov.in       Role       College       Session       2025-2025          Legal Entity       Imagement for the memour of       Imagement for the memour of       Imagement for the memour of       Pandey_Resume.pdf       Imagement for the memour of                                                                                                    | Name *                                                                                                    |                   | Present Status *                                                                                                    |             | State *                                                                                                    |                                                                                                    |
| District *       Act (Which Act You Registered) *       Date Of Registration         Jaipur       Indian Trust Act 1882       05-06-2021         Date of Election of Present Management Committee *       Registered Address *       Pincode *         dd-mm-yyyy       Samod       303806         Other Institution run by the Society *       Women Member of Management Committee is more than 30% of Total Members *       Date of Election of Management Committee 'Year *         Yes       No       Management Committee certified By Registrar *       PAN Number *       Trust Logo         O Yes       No       Date of Election of College       Session 2025-2025       Choose file         Helpdesk :       +91-90015 47555 S support.rajnoc@rajasthan.gov.in       Role       College       Session 2025-2025 ×         Lcgal Entity       Choose file       Pandey_Resume.pdf       Session 2025-2026 ×                                                                                                    | Kavi kumawat                                                                                                    |                   | Active                                                                                                    | ~           | Rajasthan                                                                                                    |                                                                                                    |
| Jajour       Indian Trust Act 1882       Solo-2021         Date of Election of Present Management Committee *       Registered Address *       Pincode *         dd-mm-yyyy       Samod       303806         Other Institution run by the Society *       Women Member of Management Committee is more than 30% of Total Members *       Date of Election of Management Committee Vear *         Yes       No         Management Committee certified By Registrar *       PAN Number *       Date 10 effection of Management Committee Vear *         Yes       No         Management Committee certified By Registrar *       PAN Number *       Trust Logo         O Yes       No         Trustee Member Proof*       Pan Proof*       Registration Document*         Egal Entity       Indias Trust Act 7555 Support.rajnoc@rajasthan.govin       Role       College       Session       2025-2026          Choose file       Pandey_Resume.pdf       Image: Choose file       Pandey_Resume.pdf       Image: Choose file       Pandey_Resume.pdf                                                                                                    | District *                                                                                                    |                   | Act (Which Act You Registered) *                                                                                                    |             | Date Of Registration                                                                                                    |                                                                                                    |
| Date of Election of Present Management Committee *       Registered Address *       Pincode *         dd-mm-yyyy       Image: Samod       303806         Other Institution run by the Society *       Women Member of Management Committee is more than 30% of Total Members *       Date of Election of Management Committee Year *         Yes       No       PAN Number *       Date of Election of Management Committee is more than 30% of Total Members *       Date of Election of Management Committee Year *         Yes       No       PAN Number *       Trust Logo       Trust Logo         Trustee Member Proof*       Pan Proof*       Registration Document*         E       Helpdesk :       +91-90015 47555 S support.rajnoc@rajasthan.govin       Role       College       Session       2025-2026       ×         Legal Entity       Image: Pandey_Resume.pdf       Image: Pandey_Resume.pdf       Image: Pandey_Resume.pdf       Image: Pandey_Resume.pdf       Pandey_Resume.pdf                                                                                                    | Jaipur                                                                                                    | ~                 | Indian Trust Act 1882                                                                                                    | ~           | 05-06-2021                                                                                                    |                                                                                                    |
| dd-mm-yyyy       Image: Samod       303806         Other Institution run by the Society *       Women Member of Management Committee is more than 30% of Total Members *       Date of Election of Management Committee Year *         Yes       No       PAN Number *       Trust Logo         Yes       No       DAte of Election of Management Committee Year *       No         Management Committee certified By Registrar *       PAN Number *       Trust Logo       Choose file       No Flie Choosen         Trustee Member Proof*       Pan Proof*       Registration Document*       Registration Document*         E       Helpdesk :       +91-90015 47555 S support.rajnoc@rajasthan.govin       Role       College       Session       2025-2025       Y         Legal Entity       Image: Resume.pdf       Image: Resume.pdf       Image: Resum                                                                                                    | Date of Election of Present Management Comm                                                                                                    | nittee *          | Registered Address *                                                                                                    |             | Pincode *                                                                                                    |                                                                                                    |
| Other Institution run by the Society *       Women Member of Management Committee is more than 30% of Total Members *       Date of Election of Management Committee Year *         Yes       No         Management Committee certified By Registrar *       PAN Number *       Yes         Yes       No         Management Committee certified By Registrar *       PAN Number *       Trust Logo         Trustee Member Proof*       Pan Proof*       Registration Document*         E       Helpdesk :       +91-90015 47555 S support.rajnoc@rajasthan.gov.in       Role       College       Session       2025-2026       ×         Legal Entity       Choose file       Pandey_Resume.pdf       Image: Choose file       Pandey_Resume.pdf       Image: Choose file       Pandey_Resume.pdf                                                                                                    | dd-mm-yyyy                                                                                                    |                   | Samod                                                                                                    |             | 303806                                                                                                    |                                                                                                    |
| Management Committee certified By Registrar * PAN Number * DXB12F4152 Trustee Member Proof* Pan Proof* Pan Proof* Registration Document*   Helpdesk : +91-90015 47555 Strupport.rajnoc@rajasthan.gov.in Role College  Session 2025-2026  Legal Entity Choose file Pandey_Resume.pdf Choose file Pandey_Resume.pdf Choose file Pandey_Resume.pdf Choose file Pandey_Resume.pdf Choose file Pandey_Resume.pdf                                                                                                    | Other Institution run by the Society *<br>Ves No                                                                                                    |                   | Women Member of Management Committee i<br>30% of Total Members *<br>• Yes O No                                                                                                    | s more than | Date of Election of Management Comr<br>Year *<br>Yes No                                                                                                    | mittee not mo                                                                                                    |
| Yes       No         Trustee Member Proof*       Pan Proof*         Registration Document*                                                                                                    | Management Committee certified By Registrar                                                                                                    |                   |                                                                                                    |             | Truckland                                                                                                    |                                                                                                    |
| Trustee Member Proof* Pan Proof* Registration Document*  E Helpdesk: _ +91-90015 47555 S support.rajnoc@rajasthan.gov.in Role College 		 Session 2025-2026 		 Legal Entity Choose file Pandey_Resume.pdf 		 Choose file Pandey_Resume.pdf Choose file Pandey_Resume.pdf 		 Choose file Pandey_Resume.pdf                                                                                                    | inditid gennent continue certified by negistan                                                                                                    |                   | PAN Number                                                                                                    |             | Irust Logo                                                                                                    |                                                                                                    |
| Image: Instruct Flow       Pain Flow       Registration Document         Image: Instruct Flow       Registration Document         Image: Instruct Flow       Registration Document         Image: Instruct Flow       Registration Document         Image: Instruct Flow       Registration Document         Image: Instruct Flow       Registration Document         Image: Instruct Flow       Registration Document         Image: Instruct Flow       Registration Document         Image: Instruct Flow       Registration Document         Image: Instruct Flow       Registration Document         Image: Image: | • Yes • No                                                                                                    |                   | DX812F4152                                                                                                    |             | Choose file No File Choosen                                                                                                    |                                                                                                    |
| Choose tile Pandey_Resume.pdf                                                                                                    | Yes No Trustee Member Proof*      Helpdesk : . +91-90015 - coal Entity                                                                                                    | •<br>47555 ⊠ supp | PAR Number *<br>DXB12F4152<br>Pan Proof*<br>port.rajnoc@rajasthan.gov.in Role Colle                                                                                                    | ege V       | Choose file No File Choosen     Registration Document*     Session 2025-2026                                                                                                    | nisl<br>Enstie                                                                                                    |
| (DOWIIO/JU AITIP/CIP=0)                                                                                                    | Yes No Trustee Member Proof*      Helpdesk : . +91-90015 - Legal Entity Change file Render Research                                                                                                    | 47555 ⊠ supp      | DXB12F4152 Pan Proof* port.rajnoc@rajasthan.gov.in Role Colle                                                                                                    | ege v       | Choose file No File Choosen Registration Document*  Session 2025-2026  Choose file Dender: Regime 2025-2026                                                                                                    | Entiț                                                                                                    |
|                                                                                                    | Yes No Trustee Member Proof*      Helpdesk : . +91-90015      choose file Pandey_Resume.pdf (Download Annexure-6)                                                                                                    | •<br>47555 ⊠ supp | DXB12F4152 Pan Proof* port.rajnoc@rajasthan.gov.in Role Colle Choose file Pandey_Resume.pdf                                                                                                    | ege v       | Choose file     No File Choosen       Registration Document*       Session     2025-2026       Choose file     Pandey_Resume.pdf                                                                                                    | Entiț                                                                                                    |
| Add Member Details                                                                                                    | Ves No Trustee Member Proof* Helpdesk : +91-90015 4 Legal Entity Choose file Pandey_Resume.pdf (Download Annexure-6)                                                                                                    | •<br>47555 ⊠ supp | DXB12F4152 Pan Proof* port_rajnoc@rajasthan.gov.in Role Colle Choose file Pandey_Resume.pdf                                                                                                    | ege v       | Choose file     No File Choosen       Registration Document*       ' Session     2025-2026 ~       Choose file     Pandey_Resume.pdf                                                                                                    | Entit                                                                                                    |
| Member Name * Date of Birth *                                                                                                    | Ves No Trustee Member Proof*  Helpdesk : +91-90015 4 Legal Entity Choose file Pandey_Resume.pdf (Download Annexure.6) Add Member Details                                                                                                    | •<br>47555 ⊠ supp | DXB12F4152 Pan Proof* port_rajnoc@rajasthan.gov.in Role Colle Choose file Pandey_Resume.pdf                                                                                                    | nge v       | Itest togo     No File Choosen       Registration Document*       *     Session       2025-2026     ~       Choose file     Pandey_Resume.pdf                                                                                                    | ist<br>Entit                                                                                                    |
| swati rajkumar 02-01-2014                                                                                                    | Ves No Trustee Member Proof*  Helpdesk : +91-90015 - Legal Entity Choose file Pandey_Resume.pdf (Download Annexure.6) Add Member Details Member Name *                                                                                                    | •<br>47555 ⊠ supp | DXB12F4152 Pan Proof* port.rajnoc@rajasthan.gov.in Role Colle Choose file Pandey_Resume.pdf Father's Name *                                                                                                    | ege v       | Choose file No File Choosen Registration Document*  Session 2025-2026  Choose file Pandey_Resume.pdf Date of Birth *                                                                                                    | Entit                                                                                                    |
| Mobile No. * Post * Aadhaar Number Of President *                                                                                                    | Ves No Trustee Member Proof*  Helpdesk : +91-90015 - Legal Entity Choose file Pandey, Resume,pdf (Covinicad Annexure-6) Add Member Details Member Name * swati                                                                                                    | •<br>47555 ≥ supp | PAR Number*<br>DXB12F4152<br>Pan Proof*<br>port.rajnoc@rajasthan.gov.in Role Colle<br>Choose file Pandey_Resume.pdf<br>Father's Name *<br>rajkumar                                                                       | nge v       | Choose file No File Choosen Registration Document*  Session 2025-2026  Choose file Pandey_Resume.pdf Date of Birth * 02-01-2014                                                                                                    | and not the second second seco |
|                                                                                                    | Ves No Trustee Member Proof*  Helpdesk : +91-90015 - Legal Entity Choose file Pandey, Resume,pdf (Download Annewre-6) Add Member Details Member Name * swati Mobile No, *                                                                                                    | •<br>47555        | PAR Number*<br>DX812F4152<br>Pan Proof*<br>port.rajnoc@rajasthan.gov.in Role Colle<br>Choose file Pandey_Resume.pdf<br>Father's Name *<br>rajkumar<br>Post *                                                             | sge v       | Date of Birth *     O2:01-2014                                                                                                    | 🔔 rst                                                                                                    |
| 9685526352 President ~ 859674859684                                                                                                    | Ves No  Trustee Member Proof*  Helpdesk : +91-90015 4  Legal Entity  Choose file Pandey,Resume.pdf (Download Annewre-6)  Add Member Details  Member Name * swati Mobile No.* 9685526352                                                                                                    | •<br>47555 ≥ supp | PAR Number*<br>DX812F4152<br>Pan Proof*<br>port.rajnoc@rajasthan.gov.in Role Colle<br>Choose file Pandey_Resume.pdf<br>Father's Name *<br>rajkumar<br>Post *<br>President                                                | ege v       | Date of Birth *       02-01-2014                                                                                                    | Entit                                                                                                    |
| 9685526352     President      859674859684       Member Step     Anthone Step     Anthone Step                                                                                                    | <ul> <li>Yes No</li> <li>Trustee Member Proof*</li> <li>Helpdesk : +91-90015 +<br/>egal Entity</li> <li>Choose file Pandey_Resume.pdf<br/>(Download Annewre-6)</li> <li>Add Member Details</li> <li>Member Name *<br/>swati</li> <li>Mobile No. *<br/>9685526352</li> <li>Member Biota *</li> </ul>                                        | •<br>47555        | PAR Number*<br>DX812F4152<br>Pan Proof*<br>port.rajnoc@rajasthan.gov.in Role Colle<br>Choose file Pandey_Resume.pdf<br>Father's Name *<br>rajkumar<br>Post *<br>President<br>Member Sine *                               | ege v       | Instruction       No File Choosen         Registration       Document*         Session       2025-2026         Choose file       Pandey_Resume.pdf         Date of Birth *       02-01-2014         Aadhaar Number Of President *       859674859684         Acthory Bood of Bracidaes *       04           | Entit                                                                                                    |
| 9685526352     President      859674859684       Member Photo*     Member Sign*     Aadhaar Proof of President *       Chasse Size     Sample log, log     Chasse Size     Chasse Size                                                                                                    | Yes No Trustee Member Proof*      Helpdesk : . +91-90015 - egal Entity Choose file Pandey_Resume.pdf (Download Annexure-6) Add Member Details Member Name * swati Mobile No. * 9685526352 Member Photo * Choose file Sample long long                                                                                                    | •<br>47555 ⊡ supp | PAR Number*<br>DX812F4152<br>Pan Proof*<br>Port.rajnoc@rajasthan.gov.in Role Colle<br>Choose file Pandey_Resume.pdf<br>Father's Name *<br>rajkumar<br>Post *<br>President<br>Member Sign *<br>Choose file Sign *         | ege v       | Instruction       No File Choosen         Registration       Document*         Session       2025-2026         Choose file       Pandey_Resume.pdf         Date of Birth *       02-01-2014         Aadhaar Number Of President *       859674859684         Aadhaar Proof of President *       Choose file | Entit                                                                                                    |
| 9685526352 President ~ 859674859684                                                                                                    | Yes No  Trustee Member Proof*  Helpdesk : +91-90015egal Entity  Choose file Pandey, Resume,pdf (Download Annexure-6)  Add Member Details  Member Name * swati Mobile No.* 9685526352                                                                                                    | •<br>47555 ≥ supp | PAR Number*<br>DX812F4152<br>Pan Proof*<br>port.rajnoc@rajasthan.gov.in Role Colle<br>Choose file Pandey_Resume.pdf<br>Father's Name *<br>rajkumar<br>Post *<br>President                                                | sge v       | Date of Birth *       02-01-2014       Aadhaar Number Of President *                                                                                                    | En                                                                                                    |
| 9685526352 President ~ 859674859684                                                                                                    | <ul> <li>Yes No</li> <li>Trustee Member Proof*</li> <li>Helpdesk : . +91-90015 -<br/>Legal Entity</li> <li>Choose file Pandey_Resume.pdf</li> <li>(Pownload Annexure-6)</li> <li>Add Member Details</li> <li>Member Name *</li> <li>swati</li> <li>Mobile No. *</li> <li>9685526352</li> </ul>                                             | •<br>47555 🔁 supp | PAR Number*<br>DXB12F4152<br>Pan Proof*<br>port_rajnoc@rajasthan.gov.in Role Colle<br>Choose file Pandey_Resume.pdf<br>Father's Name *<br>rajkumar<br>Post *<br>President                                                | sge ~       | Choose file     No File Choosen       Registration Document*       *     Session       2025-2026     ~       Choose file     Pandey_Resume.pdf       Date of Birth *     02-01-2014       Aadhaar Number Of President *     859674859684                                                                    | Ent                                                                                                    |
| 9685526352     President     >     859674859684       Member Photo*     Member Sign*     Aadhaar Proof of President *                                                                                                    | <ul> <li>Yes No</li> <li>Trustee Member Proof*</li> <li>Helpdesk : . +91-90015 /<br/>Legal Entity</li> <li>Choose file Pandey_Resume.pdf<br/>(Download Annexure.6)</li> <li>Add Member Details</li> <li>Member Name *<br/>swati</li> <li>Mobile No. *<br/>9685526352</li> <li>Member Photo *</li> </ul>                                    | •<br>47555 ⊠ supp | PAR Number*<br>DXB12F4152<br>Pan Proof*<br>port_rajnoc@rajasthan.gov.in Role Colle<br>Choose file Pandey_Resume.pdf<br>Father's Name *<br>rajkumar<br>Post *<br>President<br>Member Sign *                               | sge v       | Instrugo     No File Choosen       Registration Document*       *     Session       2025-2026     ~       Choose file     Pandey_Resume.pdf       Date of Birth *     02-01-2014       Aadhaar Number Of President *     859674859684       Aadhaar Proof of President *                                    | Ent                                                                                                    |
| 9685526352         President         S59674859684           Member Photo*         Member Sign*         Aadhaar Proof of President *           Choose file         Sample-jpg-jpg         Image: Choose file         Sample-jpg-jpg         Image: Choose file         Pandey_Resume.pdf                                                                                                    | <ul> <li>Yes No</li> <li>Trustee Member Proof*</li> <li>Helpdesk : . +91-90015 -<br/>Legal Entity</li> <li>Choose file Pandey_Resume.pdf<br/>(Download Annexure.6)</li> <li>Add Member Details</li> <li>Member Name *<br/>swati</li> <li>Mobile No. *<br/>9685526352</li> <li>Member Photo *</li> <li>Choose file Sample-jpgjpg</li> </ul> | •<br>47555 🔁 supp | PAR Number*<br>DXB12F4152<br>Pan Proof*<br>port.rajnoc@rajasthan.gov.in Role Colle<br>Choose file Pandey_Resume.pdf<br>Father's Name *<br>rajkumar<br>Post *<br>President<br>Member Sign *<br>Choose file Sample-jpg-jpg | sge v       | Date of Birth *       02-01-2014       Aadhaar Number Of President *       859674859684       Aadhaar Proof of President *       Choose file                                                                                                    | Ent                                                                                                    |

12. User will select his/her institute type "Government" and click on "submit" button.

(User does not need to fill the Legal Entity for Government College.)

उपयोगकर्ता अपना इंस्टिट्यूट टाइप "Government" select करेंगे और "submit" बटन पर क्लिक करेंगे।

(उपयोगकर्ता को Government कॉलेज के लिए लीगल एंटिटी भरने की जरूरत नहीं होती है। )

|         | Helpdesk : 🔒 +91-90015 4     | 7555 🖂 support.rajnoc@rajasthan.gov.in | Role College | ✓ Session | 2025-2026 🗸 | rishikapoordelhi 🕶    |
|---------|------------------------------|----------------------------------------|--------------|-----------|-------------|-----------------------|
| Ing ALC | Legal Entity                 |                                        |              |           |             | Entity > Legal Entity |
|         | -                            |                                        |              |           |             |                       |
| 4       | t Legal Entity               |                                        |              |           |             |                       |
|         | Select Department *          | Select Institute Type                  |              |           |             |                       |
| 6       | Board of Technical Education | Government                             | Submit       |           |             |                       |
| ۵.      |                              |                                        |              |           |             |                       |
| ۰       |                              |                                        |              |           |             |                       |
| 4       |                              |                                        |              |           |             |                       |

13. User will select the status of their college.

उपयोगकर्ता अपने कॉलेज का स्टेटस select करेंगे।

|                                | Helpdesk : 🛄 +91-90015                            | 47555 🖂 support.rajnoc@rajasthan.gov.in | Role  | College                      | ~      | Session | 2025-2026 | ~          | rishikapoordelhi •          |
|--------------------------------|---------------------------------------------------|-----------------------------------------|-------|------------------------------|--------|---------|-----------|------------|-----------------------------|
| TR. N.C.                       |                                                   |                                         |       |                              |        |         |           | Applicatio | on Master > BTER Affiliatio |
| <ul> <li></li> <li></li> </ul> | + Application For Grant Of BTER Affiliation O     | f State Government(As Desired By AICTE) |       |                              |        |         |           |            |                             |
|                                | Important Date For Application                    |                                         |       |                              |        |         |           |            |                             |
| 6                              | Start Date :                                      | End Date :                              |       |                              |        |         |           |            |                             |
|                                | 31-05-2023 09:04 AM                               | 20-11-2025 05:05 PM                     |       |                              |        |         |           |            |                             |
| 0<br>4                         | Department Name *<br>Board of Technical Education |                                         |       |                              |        |         |           |            |                             |
|                                | Status Of College*                                |                                         | Colle | ge Name*                     |        |         |           |            |                             |
|                                | Select Status Category                            |                                         | Ente  | er the College I             | Name   |         |           |            |                             |
|                                | Select Status Category<br>New<br>Existing         |                                         | Email | Address *<br>er the Email Ad | ldress |         |           |            |                             |
|                                |                                                   |                                         |       |                              |        |         |           |            | Register Reset              |

14. Users will enter their college name, mobile no., email address and click on "Register" button. उपयोगकर्ता अपने कॉलेज का नाम,मोबाइल नो.,Email एड्रेस डालकर "Register" बटन पर क्लिक करेंगे।

|                                  | Helpdesk : 🗍 +91-900                        | 15 47555 🖂 support.rajnoc@rajasthan.gov.in | Role College      | ~ | Session | 2025-2026 | ~          | 🔝 rishikapoordelhi 🕶        |
|----------------------------------|---------------------------------------------|--------------------------------------------|-------------------|---|---------|-----------|------------|-----------------------------|
| in the                           |                                             |                                            |                   |   |         |           | Applicatio | n Master > BTER Affiliation |
| <ul> <li>3</li> <li>4</li> </ul> | + Application For Grant Of BTER Affiliation | n Of State Government(As Desired By AICTE) |                   |   |         |           |            |                             |
|                                  | Important Date For Application              |                                            |                   |   |         |           |            |                             |
| R.                               | Start Date :                                | End Date :                                 |                   |   |         |           |            |                             |
| 4                                | 31-05-2023 09:04 AM                         | 20-11-2025 05:05 PM                        |                   |   |         |           |            |                             |
| •                                | Department Name *                           |                                            |                   |   |         |           |            |                             |
| -                                | Board of Technical Education                |                                            |                   |   |         |           |            |                             |
|                                  | Status Of College*                          |                                            | College Name*     |   |         |           |            |                             |
|                                  | New                                         |                                            | Swati College Nev | / |         |           |            |                             |
|                                  | Mobile Number *                             |                                            | Email Address *   |   |         |           |            |                             |
|                                  | 9685526341                                  |                                            | test@gmail.com    |   |         |           |            |                             |
|                                  |                                             |                                            |                   |   |         |           |            | Register Reset              |

15. After verifying the details user has to give confirmation by clicking on "ok" button. उपयोगकर्ता को detail verify करने के बाद "ok" बटन पर click करके कन्फ़र्मेशन देना होगा ।

| Helpdesk : 🔒 +91-90015 47555                | T172.22.33.75:81 says<br>Are you sure you want to submit the for | m?                | Session | 2025-2026 | ~<br>App | lication Master > |
|---------------------------------------------|------------------------------------------------------------------|-------------------|---------|-----------|----------|-------------------|
| on For Grant Of BTER Affiliation Of State G | 2                                                                |                   |         |           |          | _                 |
| t Date For Application                      |                                                                  |                   |         |           |          | _                 |
| End                                         | Date :                                                           |                   |         |           |          |                   |
| 23 09:04 AM 20                              | 11-2025 05:05 PM                                                 |                   |         |           |          |                   |
| t Name *                                    |                                                                  |                   |         |           |          |                   |
| echnical Education                          |                                                                  |                   |         |           |          |                   |
| ollege*                                     |                                                                  | College Name*     |         |           |          |                   |
|                                             |                                                                  | Swati College New |         |           |          |                   |

16. Once the user gives the confirmation by clicking on the "ok" button, the basic details of the college will be displayed on the window and he will click on the "continue for Registration" button.

उपयोगकर्ता जैसे ही "ok" बटन पर click करके कन्फ़र्मेशन देंगे विंडो पर कॉलेज की बेसिक डिटेल्स शो होगी और "continue for Registration" बटन पर क्लिक करेंगे।

| = н                                 | elpdesk : 🔒 +91-9001        | 5 47555 🖂 supp    | ort.rajnoc@rajasthan.gov.in | Role    | College      | ~ | Session    | 2025-2026 | ~       | 2                | rishikapoordelh |
|-------------------------------------|-----------------------------|-------------------|-----------------------------|---------|--------------|---|------------|-----------|---------|------------------|-----------------|
|                                     |                             |                   |                             |         |              |   |            |           | A       | pplication Maste | r > BTER Affil  |
|                                     |                             |                   |                             |         |              |   |            |           |         |                  |                 |
| <ul> <li>Application For</li> </ul> | Grant Of BTER Affiliation ( | Of State Governme | nt(As Desired By AICTE)     |         |              |   |            |           |         |                  |                 |
| Important Date                      | For Application             |                   |                             |         |              |   |            |           |         |                  |                 |
| Start Date :                        |                             | End Date :        |                             |         |              |   |            |           |         |                  |                 |
| 31-05-2023 09:04                    | 1 AM                        | 20-11-2025        | 05:05 PM                    |         |              |   |            |           |         |                  |                 |
|                                     |                             |                   |                             |         |              |   |            |           |         |                  |                 |
|                                     |                             |                   |                             |         |              |   |            |           |         |                  |                 |
| Affiliatation Reg                   | istration List              |                   |                             |         |              |   |            |           | Q Searc | :h Here          |                 |
| Sr.No.                              | Departmen                   | t Name            | College Status              | Colleg  | e Name       | i | Mobile Nur | nber      |         | Email Id         |                 |
| 1                                   | Board of Te                 | chnical Education | New                         | Swati ( | College New  | 9 | 68552634   | 1         |         | test@gmail.com   | n               |
|                                     |                             |                   | Continue For Registrat      | ion Pa  | ment History |   |            |           |         |                  |                 |
|                                     |                             |                   |                             |         |              |   |            |           |         |                  |                 |

17. User can fill in the basic details of the college and "Save" it and then proceed further by clicking on "Next".

उपयोगकर्ता कॉलेज की बेसिक डिटेल्स भरकर और उसे "Save" करे तत्पश्चात "Next" पर क्लिक कर आगे बढ़ें।

|             |                               | -0                   |                           | - 11 - | (i)                  | 5                  |                          |          |
|-------------|-------------------------------|----------------------|---------------------------|--------|----------------------|--------------------|--------------------------|----------|
| Add C       |                               | Basic In             | fo • Course Det           | ails   | Other Details        | Application Fee D  | etails                   |          |
| Audice      | Jilege                        |                      |                           |        |                      |                    |                          |          |
| College     | Details                       |                      |                           |        |                      |                    |                          |          |
| Select I    | Department *                  | College S            | itatus *                  |        | College Logo         |                    | Select College Type *    |          |
| Board       | of Technical Education        | ✓ New                |                           | ~      | Choose file No F     | ile Choosen        | Girls College            |          |
| Manag       | ement Type *                  | College I            | evel *                    |        | Status Of Building*  |                    | Affiliation Type*        |          |
| Govt.       |                               | ✓ UG                 |                           | ~      | Own                  | ~                  | Renewal Of Affiliation   |          |
| College     | Code*                         | College I            | Name in English *         |        | College Name in Hir  | di *               | Address of College as gi | ven in A |
| 145         |                               | Swati C              | ollege New                |        | Swati College New    |                    | Samod                    |          |
| Addres      | s at which college is running | is Is Your C         | ollege NBA Accredited : * |        | College Medium *     |                    | University*              |          |
| same a      | s given in AICTE EOA:*        | ⊖ Yes                | O No                      |        | Both (Hindi & Engli  | sh) 🗸              | Board of Technical Edu   | cation R |
| _           |                               |                      |                           |        |                      |                    |                          |          |
|             |                               |                      |                           |        |                      |                    |                          |          |
| Address &   | & Contact Detail*             |                      |                           |        |                      |                    |                          |          |
| Division *  |                               | District *           |                           |        | Subdivision *        |                    | Tehsil *                 |          |
| Jaipur D    | ivision                       | ✓ Jaipur             |                           | ~      | Jaipur(first)        | ~                  | Jaipur                   |          |
| Select Are  | a •                           | City*                |                           |        | Parliament Area      |                    | Assembly Area            |          |
| O Rural     | O Urban                       | Jaipur Gr            | eater                     | ~      | Select               | ~                  | Select                   |          |
| City        | Officer I                     | Dincode              |                           |        | Complete Address Li  |                    | Complete Address Line    | 2.       |
| Jaipur      | i/village -                   | 303806               |                           |        | Samod                | ne i -             | iaipur 2                 | 2 -      |
|             |                               |                      |                           |        |                      |                    | ,                        |          |
| Website L   | ink                           | College M<br>7014296 | obile Number *            |        | College Landline Nur | nber with std code | Email *                  | amail c  |
|             |                               | 1011250              |                           |        |                      |                    | ions iona interiority    | grindine |
| Detaile of  | 1                             |                      |                           | _      |                      |                    |                          |          |
| Details of  | Head of College"              |                      |                           |        |                      |                    |                          |          |
| Name Of I   | Person *                      | Designatio           | n *                       |        | Mobile Number *      |                    | Email Address *          |          |
|             |                               | Select               |                           | ~      |                      |                    |                          |          |
| Permanen    | t Address*                    |                      |                           |        |                      |                    |                          |          |
|             |                               |                      |                           |        |                      |                    |                          |          |
|             |                               |                      |                           |        |                      |                    |                          |          |
|             |                               |                      |                           |        |                      |                    |                          |          |
| Sr.No.      | Name Of Person                | Designation          | Mobile Number             | Em     | hall Address         |                    | Permanent Address        |          |
| 1           | Ravi kumawat                  | Admin                | 7014296237                | rav    | rishankarkumawat@gma | il.com             | Samod                    |          |
|             |                               |                      |                           |        |                      |                    |                          |          |
|             |                               |                      |                           | -      |                      |                    |                          | _        |
| ditional Co | ntact Details                 |                      |                           |        |                      |                    |                          |          |
| signation   |                               | Mobile Numb          | er                        | -      | andline Number       |                    |                          |          |
| Soloct      | ~                             | 7014296237           |                           |        |                      |                    |                          |          |
| -Select     |                               |                      |                           |        |                      |                    |                          | -        |
| Select      |                               |                      |                           |        |                      |                    |                          |          |

18. Enter the details regarding the course which the college wishes to run and "Save" it and then proceed further by clicking on "Next".

कॉलेज द्वारा जिस भी कोर्स को चलाना चाहता है उससे सम्बंधित विवरण दर्ज करें और उसे "Save" करे तत्पश्चात "Next" पर क्लिक कर आगे बढ़ें।

|                                | - Basic Info                          | Course Details | Other Details | Application Fee Details | -         |                        |
|--------------------------------|---------------------------------------|----------------|---------------|-------------------------|-----------|------------------------|
|                                | + blac mo                             | Course beans   |               | Approximite octains     |           | BTER Affiliation > Cou |
| Add Course                     |                                       |                |               |                         |           |                        |
| ourse Type"                    |                                       | Ir             | ntake*        |                         |           |                        |
| Engineering                    |                                       | ~              | 150           |                         |           |                        |
| ourse Name*                    |                                       | s              | hift"         |                         |           |                        |
| MECHANICAL(ME)                 |                                       | ~              | 2nd Shift     |                         |           |                        |
| ranch Type*                    |                                       |                |               |                         |           |                        |
| SFS                            |                                       | ~              |               |                         |           |                        |
|                                |                                       |                |               |                         |           |                        |
|                                |                                       |                |               |                         | -         | Save                   |
| Affiliation Course List        |                                       |                |               |                         |           |                        |
| No. Course Type                | Course Name                           | Course Intake  | ,             | Branch Type             | Shift     | Action                 |
| Engineering                    | CIVIL(CE)                             | 200            | 5             | SFS                     | 1st Shift |                        |
| Non-Engineering                | Textile Design (TD)                   | 100            |               | GAS                     | 2nd Shift |                        |
|                                |                                       |                |               |                         |           |                        |
|                                |                                       |                |               |                         |           |                        |
| Affiliation Course List        |                                       |                |               |                         |           |                        |
| No. Course Type                | Course Name                           | Course Intake  | Bra           | nch Type                | svit      | Action                 |
|                                | CIVIL(CE)                             | 200            | 575           |                         | Tet Shift | 2                      |
| Engineering                    |                                       | 100            | GAS           | 5                       | 2nd Shift |                        |
| Non-Engineering                | Textile Design (TD)                   | 100            |               |                         |           |                        |
| Non-Engineering<br>Engineering | Textile Design (TD)<br>MECHANICAL(ME) | 150            | 95            |                         | 2nd Shift |                        |

19. User should upload the documents related to his/her college and click on "Save" and "Next" button.

उपयोगकर्ता अपने कॉलेज से संबंधित दस्तावेज को अपलोड करे "Save" करके, "Next" बटन पर क्लिक करे।

|                                                           |                                                                                                    |                         |                  | (₹)                     |                         |
|-----------------------------------------------------------|----------------------------------------------------------------------------------------------------|-------------------------|------------------|-------------------------|-------------------------|
|                                                           | ✓ Basic Info                                                                                                    | ✓ Course Details        | Other Details    | Application Fee Details |                         |
|                                                           |                                                                                                    |                         |                  |                         | Other Details > BTER Af |
| Whether the Institute and the course(s) to be commence    | ed are approved by the Government of                                                                                                    | of Rajasthan and NOC ha | s been issued?*  |                         |                         |
| Yes                                                       |                                                                                                    | ~                       |                  |                         |                         |
| IOC Number*                                               |                                                                                                    |                         | NOC Issue Date * |                         |                         |
| 78563                                                     |                                                                                                    |                         | 21-10-2022       |                         |                         |
| attach copy of the approval letter (NOC): (Only pdf file) | (Max. Size 1MB)"                                                                                                    |                         |                  |                         |                         |
| Choose file Pandey_Resume.pdf                             |                                                                                                    | • 8                     |                  |                         |                         |
| Details Of AICTE EOA / LOA                                |                                                                                                    |                         |                  |                         |                         |
| AICTE EOA / LOA *                                         |                                                                                                    |                         |                  |                         |                         |
| Yes                                                       |                                                                                                    | ~                       |                  |                         |                         |
| AICTE EOA/LOA No:*                                        |                                                                                                    |                         | EOA/LOA Date *   |                         |                         |
| 145263                                                    |                                                                                                    |                         | 08-06-2023       |                         |                         |
| Attach copy of the approval letter (EOA/LOA): (Only pdf   | file) (Max. Size 1MB)*                                                                                                    |                         |                  |                         |                         |
| Choose file Pandey_Resume.pdf                             |                                                                                                    | . 8                     |                  |                         |                         |
| Application Form                                          |                                                                                                    |                         |                  |                         |                         |
| Upload Soft Copy of application form: (Only pdf file) (N  | lax. Size 1MB)*                                                                                                    |                         |                  |                         |                         |
| Choose file Pandey_Resume.pdf                             |                                                                                                    |                         |                  |                         |                         |
|                                                           |                                                                                                    |                         |                  |                         |                         |
|                                                           |                                                                                                    |                         |                  |                         |                         |
|                                                           |                                                                                                    |                         |                  |                         | Submit Reset            |
|                                                           |                                                                                                    |                         |                  |                         |                         |
|                                                           | and the second second s |                         |                  |                         | Next                    |

20. After verifying the details user has to give confirmation by clicking on "ok" button.

उपयोगकर्ता को verify करने के बाद "ok" बटन पर click करके कन्फ़र्मेशन देना होगा ।

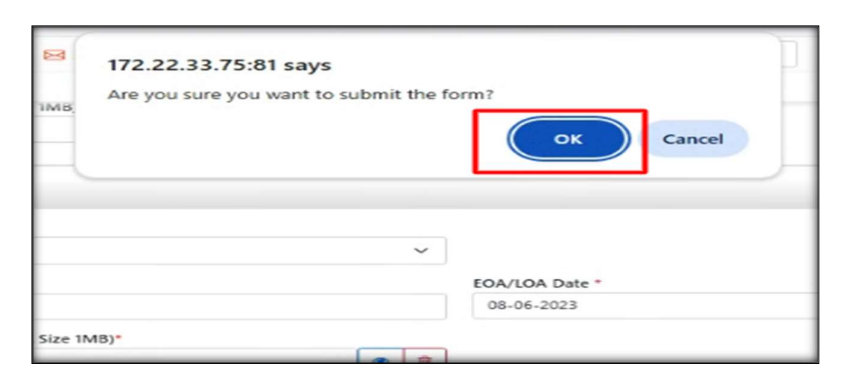

21. After filling these college details, users can proceed further by clicking on "Check your filled Form & Make payment" button.

उपयोगकर्ता कॉलेज की ये डिटेल्स भरने के बाद "Check your filled Form & Make payment" बटन पर क्लिक करके आगे बढ़े।

|     | E He                               | l <mark>pdesk : </mark>      | 7555 🖂 support.      | rajnoc@rajasthan.gov.in    | Role             | College             | ~  | Session   | 2025-2026 | ~      | 2                 | rishikapoordelhi •    |
|-----|------------------------------------|------------------------------|----------------------|----------------------------|------------------|---------------------|----|-----------|-----------|--------|-------------------|-----------------------|
| No. |                                    |                              |                      |                            |                  |                     |    |           |           |        | Application Maste | er > BTER Affiliation |
| @   | + Application For Grant Of BTER At | filiation Of State Governmen | nt(As Desired By AIC | TE)                        |                  |                     |    |           |           |        |                   |                       |
|     | Important Date For Application     |                              |                      |                            |                  |                     |    |           |           |        |                   |                       |
|     | Start Date :                       | E                            | nd Date :            |                            |                  |                     |    |           |           |        |                   |                       |
|     | 31-05-2023 09:04 AM                |                              | 20-11-2025 05:05     | PM                         |                  |                     |    |           |           |        |                   |                       |
|     | HAffiliatation Registration List   |                              |                      |                            |                  |                     |    |           |           | Q, Sea | arch Here         | -                     |
|     |                                    |                              |                      |                            |                  |                     |    |           |           |        |                   | _                     |
|     | Sr.No.                             | Department Name              |                      | College Status             | Colle            | je Name             |    | Mobile Nu | mber      | Email  | Id                |                       |
|     | 1                                  | Board of Technical Edu       | ucation              | New                        | Swati            | College New         |    | 96855263  | 41        | test@  | gmail.com         |                       |
|     |                                    |                              |                      | Check Your Filled Form and | I Go To Make Pay | ments Payment Histo | ку |           |           |        |                   |                       |
|     |                                    |                              |                      |                            |                  |                     |    |           |           |        |                   |                       |
|     |                                    |                              |                      |                            |                  |                     |    |           |           |        |                   |                       |

22. A preview of the complete form filled by the user can be seen here.

✓ Course Details ✓ Basic Info -(1)--(7)-✓ Other Details Applica on Fee Details Add College Add C College Details College Logo
Choose file No File Choosen Select Department \* College Status \* Select College Type \* Giris College Board of Technical Educat New College Level \* Status Of Building\* Affiliation Type\* Management Type \* Gov UG Own Renewal Of Affiliation College Code College Name in English\* College Name in Hindi Address of College as given in AICTE EOA\* 145 Swati College New Swati College New Samod Address at which college is running is same as given in AICTE EOA:" • Yes O No Is Your College NBA Accredited : \* College Medium \* University ~ Board of Technical Education Raiasthan Address & Contact Detail\* Division \* District \* Subdivision \* Tehsil \* Jaipur(first) Jaipur Jaipur Division Jaipur Select Area City\* Parliament Area Assembly Area

उपयोगकर्ता द्वारा भरा गया पूरा फॉर्म का preview यहाँ देख सकते है।

23. User can check his fees on "Application Fee Detail" tab to see how much fee will be charged for each course and Affiliation Fee will also be marked there.

उपयोगकर्ता अपनी फी की जाँच "Application Fee Detail" टैब पर देख सकता है की किस कोर्स की कितनी फी लगेगी और Affilation Fee भी यही मार्क होकर आएगी।

| ER Af  | iliation Details (Swati College New) | ✓ Basic Info ✓ Course Details ✓ Other Details | Application Fee Details | BTER Affiliation > BTER Affiliation D |
|--------|--------------------------------------|-----------------------------------------------|-------------------------|---------------------------------------|
|        |                                      |                                               |                         | Application > Application Fee Details |
| ШАрр   | lication Fee Details                 |                                               |                         |                                       |
| Sr.No. | Course Type                          | Course Name                                   | Branch Type             | Amount                                |
| 1      | Non-Engineering                      | Textile Design (TD)                           | GAS                     | 0                                     |
| 2      | Engineering                          | CIVIL(CE)                                     | SFS                     | 5000                                  |
| 3      | Engineering                          | MECHANICAL(ME)                                | SFS                     | 5000                                  |
|        |                                      |                                               | Affiliation Fees:       | 0                                     |
|        |                                      |                                               | Total:                  | 10000.00                              |

24. Users will click on the "Payment" button to make the payment.

उपयोगकर्ता Payment करने के लिए "Payment" बटन पर क्लिक करेंगे।

|        |                       | ✓ Basic Info ✓ Course Details | € Application Fee Details |                                       |
|--------|-----------------------|-------------------------------|---------------------------|---------------------------------------|
|        |                       |                               |                           | Application > Application Fee Details |
|        | plication Fee Details |                               |                           |                                       |
| Sr.No. | Course Type           | Course Name                   | Branch Type               | Amount                                |
| 1      | Non-Engineering       | Textile Design (TD)           | GAS                       | 0                                     |
| 2      | Engineering           | CIVIL(CE)                     | SFS                       | 5000                                  |
| 5      | Engineering           | MECHANICAL(ME)                | SFS                       | 5000                                  |
|        |                       |                               | Affiliation Fees:         | 0                                     |
|        |                       |                               | Total:                    | 10000.00                              |
|        |                       |                               |                           | Payment                               |

25. Users will click on "Make Payment (E.Mitra)" or "Make Payment" button to make payment.

उपयोगकर्ता Payment करने के लिए "Make Payment (E.Mitra)" या "Make Payment" बटन पर क्लिक करेंगे।

| Apply Application for : Jodhpur College                        | ×      |
|----------------------------------------------------------------|--------|
| Your Apply BTER Course Charges for followings :<br>Branch Type | Amount |
| SFS                                                            | 10     |
| SFS                                                            | 10     |
| Affiliation Fees:                                              | 0      |
| Total:                                                         | 20.00  |
|                                                                |        |

26. . After selecting the payment option, click on the "Pay Now" button.

| G | emitraapp.rajasthan.gov.in/pg/payment-option                                       |                       |        |                                                           | ☆ ⊉   ↔   Ø                       |
|---|------------------------------------------------------------------------------------|-----------------------|--------|-----------------------------------------------------------|-----------------------------------|
|   | Government of Rajasthan<br>Department of Information<br>Technology & Communication |                       |        | Efect<br>Better                                           | ve Governance<br>Citizen Services |
|   | Merchant PNR : BTER844690460286                                                    |                       |        | Emitra Receipt Number                                     | : 25672870911                     |
|   | Payment Options                                                                    |                       |        | Transaction Summary                                       |                                   |
|   | Net Banking                                                                        | Select Payment Option | ~      | Bill Amount                                               | 20.00                             |
|   | Aggregator                                                                         |                       |        | Commission Amount                                         | 10.00                             |
|   |                                                                                    | Pay Now               |        | Other Charges                                             | 0.00                              |
|   |                                                                                    |                       |        | Total Amount                                              | 30.00                             |
|   | Click Here to cancel this transaction.                                             |                       | Your I | <sup>p</sup> Address <b>10.68.161.143</b> has been stored | for security reasons.             |

Payment ऑप्शन में सेलेक्ट करने पर " Pay Now " बटन पर click करेंगे।

|                                                 |                       |                                                                                                 | - д тм                                   |
|-------------------------------------------------|-----------------------|-------------------------------------------------------------------------------------------------|------------------------------------------|
|                                                 |                       | Effec<br>Bette                                                                                  | tive Governance R<br>er Citizen Services |
|                                                 |                       | Emitra Receipt Numbe                                                                            | ər : 25672870911                         |
|                                                 | Trans                 | action Summary                                                                                  |                                          |
| Select Payment Option                           | Bill Ar               | mount                                                                                           | 20.00                                    |
| ~                                               |                       | nount                                                                                           | 20.00                                    |
|                                                 | 0                     | 'ssion Amount                                                                                   | 10.00                                    |
|                                                 | ~                     | :harges                                                                                         | 0.00                                     |
| BILLDESK(ALL CARDS, NET BANKING, WALLET, UPI, Q | R - RPP)              | mount                                                                                           | 30.00                                    |
|                                                 | Select Payment Option | Select Payment Option Bill Ar Bill Ar Bill DESK (ALL CARDS, NET BANKING, WALLET, UPI, QR - RPP) | Emitra Receipt Number                    |

| + → C | emitraapp.rajasthan.gov.in/pg/payment-option                                       |                                                                  | ☆ ☎   ↔   ⊘                                                    |
|-------|------------------------------------------------------------------------------------|------------------------------------------------------------------|----------------------------------------------------------------|
|       | Government of Rajasthan<br>Department of Information<br>Technology & Communication |                                                                  | Effective Governance (R)<br>Better Citizen Services            |
|       | Merchant PNR : BTER844690460286                                                    |                                                                  | Emitra Receipt Number : 25672870911                            |
|       | Payment Options                                                                    |                                                                  | Transaction Summary                                            |
|       | Net Banking                                                                        | Select Poyment Option BILLDESK(ALL CARDS, NET BANKING, WALLE X V | Bill Amount 20.00                                              |
|       | Aggregator                                                                         | Pay Now                                                          | Other Charges 0.00                                             |
|       |                                                                                    |                                                                  | Total Amount 30.00                                             |
|       | <u>Click Here</u> to cancel this transaction.                                      | Your                                                             | IP Address 10.68.181.143 has been stored for security reasons. |

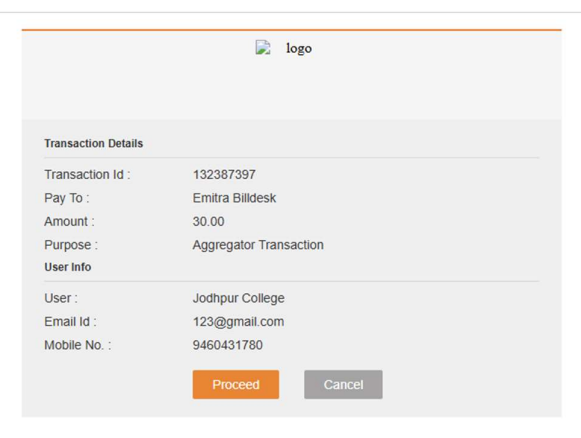

27. The user's application payment has been completed successfully, a success pop up will be shown.

उपयोगकर्ता की एप्लीकेशन का payment सफलता पूर्वक हो गया हे सक्सेस का pop up शो होगा।

| su                      | CCESS                           |
|-------------------------|---------------------------------|
| Application Paym        | ent Has Been Successfully       |
| AUIN NO.                | 20248701950754                  |
| Anneum                  | 1                               |
| Statut<br>TransactionID | SDC2838<br>CHRISH12911801072034 |
|                         |                                 |